## 【YOWA MEMBER 初期登録方法】

## 初期登録をする

〈注意事項〉スクール会員の皆さまのYOWA MEMBERご利用は、入会月の1日からとなります。

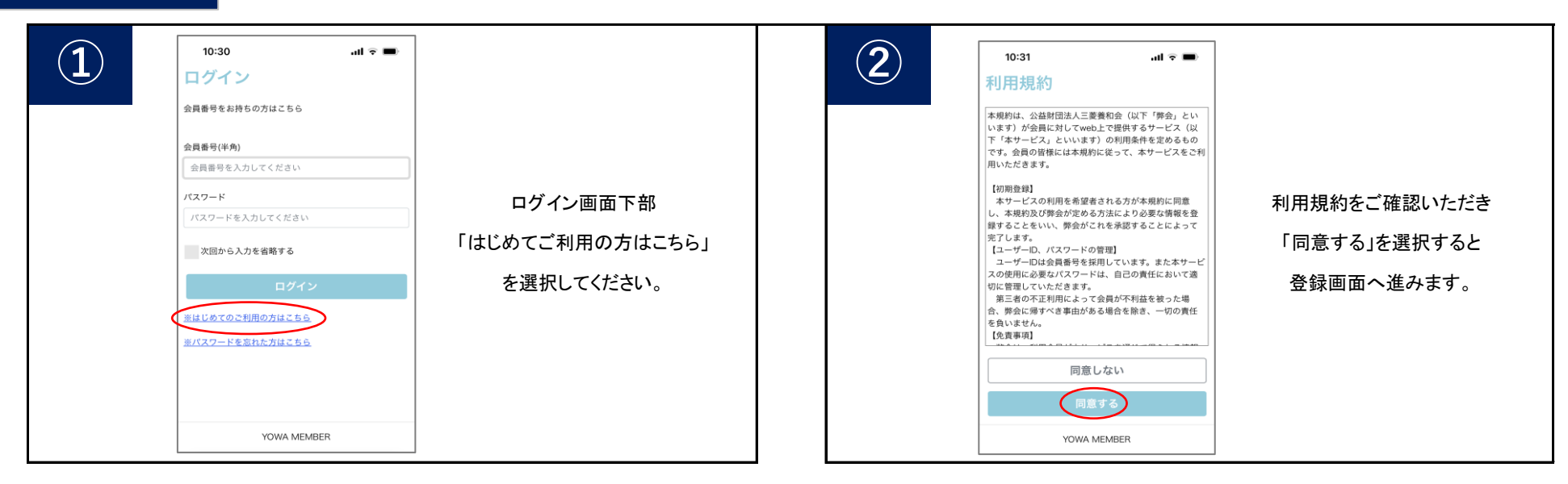

| 10:34 ul 🕈 ➡<br>サービス利用情報登録                                                      | 必要事項をご入力後、「登録」を選択してください。                                | 10:34I マ =><br>サービスご利用パスワード ※                                                 |
|---------------------------------------------------------------------------------|---------------------------------------------------------|-------------------------------------------------------------------------------|
| <ul> <li>「※」の印の項目は必ず入力してください。</li> <li>会員番号 ※</li> <li>会員番号を入力してください</li> </ul> | 会員番号 会員証に記載されている9桁の数字です。<br>最初の「0」は無くても大丈夫です。           | パスワードを入力してください<br>※5桁から20桁で入力してください。<br>※英字、数字がご利用いただけます。<br>サービスご利用パスワード確認 ※ |
| メールアドレス ※<br>メールアドレスを入力してください<br>※パスワードの再発行に必要ですので間違いのない<br>入力してください。           | メールアドレス 「@yowa.or.jp」から届くメールの受信許可設定をお願い<br>いたします。       | もう一度パスワードを入力してください<br>お知らせ配信<br>クラブの案内をメールにてお送りいたしております                       |
| 生年月日 ※                                                                          | 生年月日 入会申込書にご記入いただいた生年月日をご入力ください。                        | メールでの配信希望について、下記からお選びくだい。<br>・・・・・・・・・・・・・・・・・・・・・・・・・・・・・・・・・・・・             |
| <ul> <li>○ 年 ○ 月 4 ○ 日</li> <li>※入会時にご記入いただいた生年月日を入力してく:</li> <li>い。</li> </ul> | パスワード 5桁から20桁の半角英数字を設定してください。<br>パスワードはご自身で管理をお願いいたします。 | <ul> <li>配信しない</li> <li>上記内容でご登録いたします。よろしいですか</li> </ul>                      |
| サービスご利用パスワード ※<br>パスワードを入力してください<br>※5桁から20桁で入力してください。                          | お知らせ配信 当施設からのご案内をメールでお送りいたします。                          | キャンセル                                                                         |

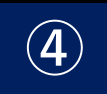

入力内容が表示されます。 内容を確認し、よろしければ「登録」を選択してください。

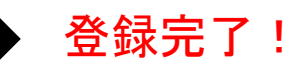

## 休会をする

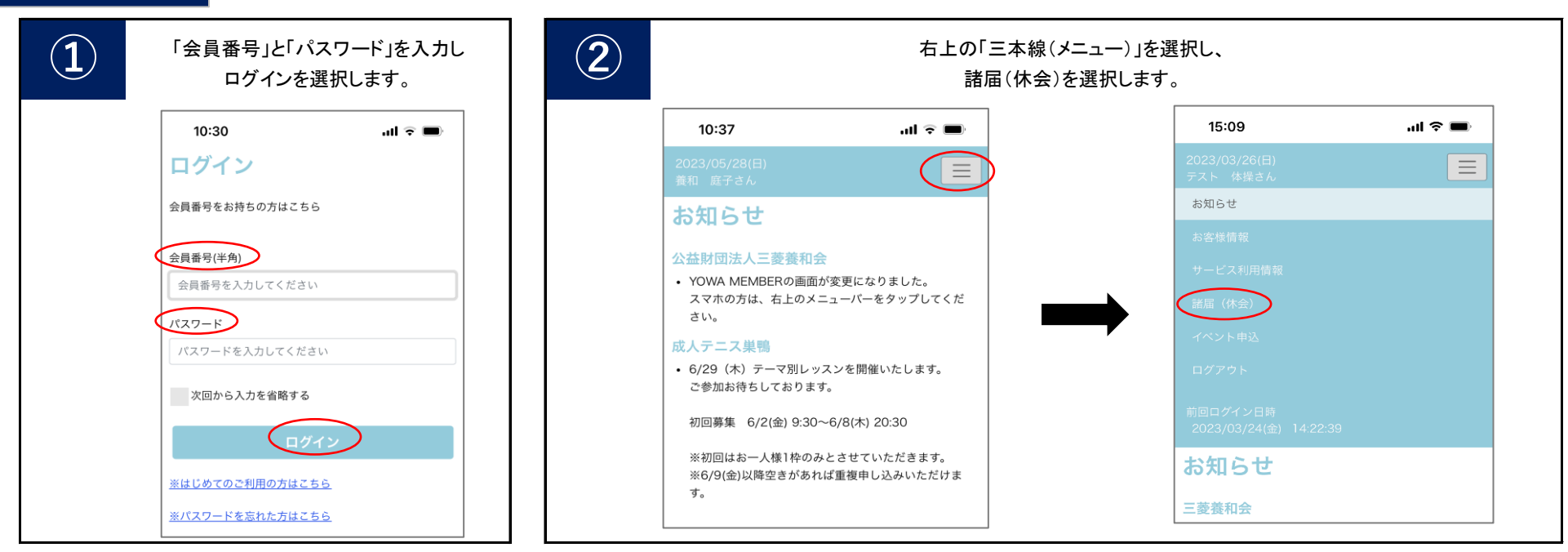

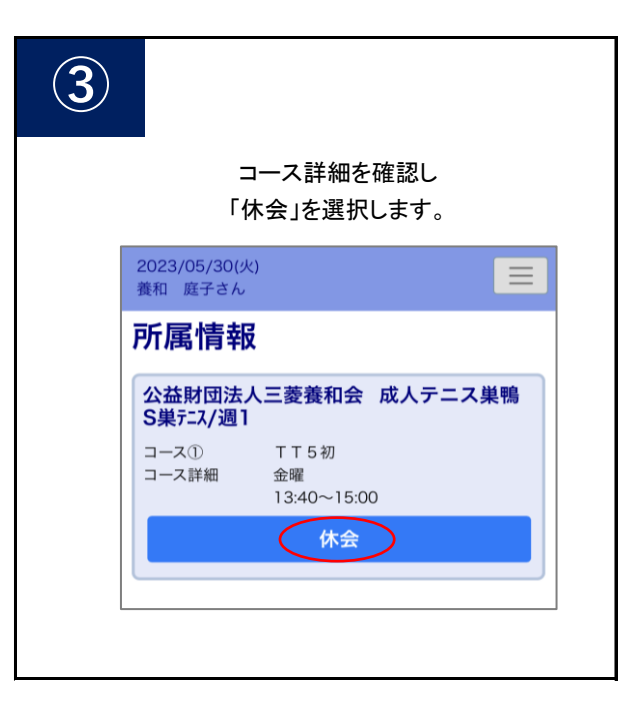

| 休会年月<br>「入力4             | 休会年月と休会理由を選択し<br>「入力確認」を選択します。 |  |  |
|--------------------------|--------------------------------|--|--|
| 2023/05/30(火)<br>養和 庭子さん | =                              |  |  |
| 休会入力                     |                                |  |  |
| 体会年月                     | 2023年07月 ◆<br>~ 2023年08月       |  |  |
| 店舗                       | 公益財団法人三菱養和会                    |  |  |
| 高程[2]                    | 成人テニス巣鴨                        |  |  |
| 会員種別                     | S巢テニス/週1                       |  |  |
| 休会費(月額)                  | 4,250円                         |  |  |
| コース①                     | T T 5 初                        |  |  |
| コーチ                      |                                |  |  |
| 曜日                       | 金曜                             |  |  |
| 時間帯                      | 13:40~15:00                    |  |  |
| 休会理由                     | 選択 学校・仕事の都合                    |  |  |
|                          | 入力確認                           |  |  |

〈注意事項〉

- YOWA MEMBERから、翌月からと翌々月からの休会のお手続きができます。
- 休会される月の前月20日までにお手続きを お願いいたします。

例)8月休会→7月20日まで。

- ・休会中の月会費は、通常の半額を自動引き 落としさせていただきます。
- ・休会は連続3ヵ月までとなります。
- ・ 休会期間終了後は自動的に復会となります。
- YOWA MEMBERから休会期間の変更、休会の お取消しはできません。お手数ですが、窓口で お手続きをお願いいたします。